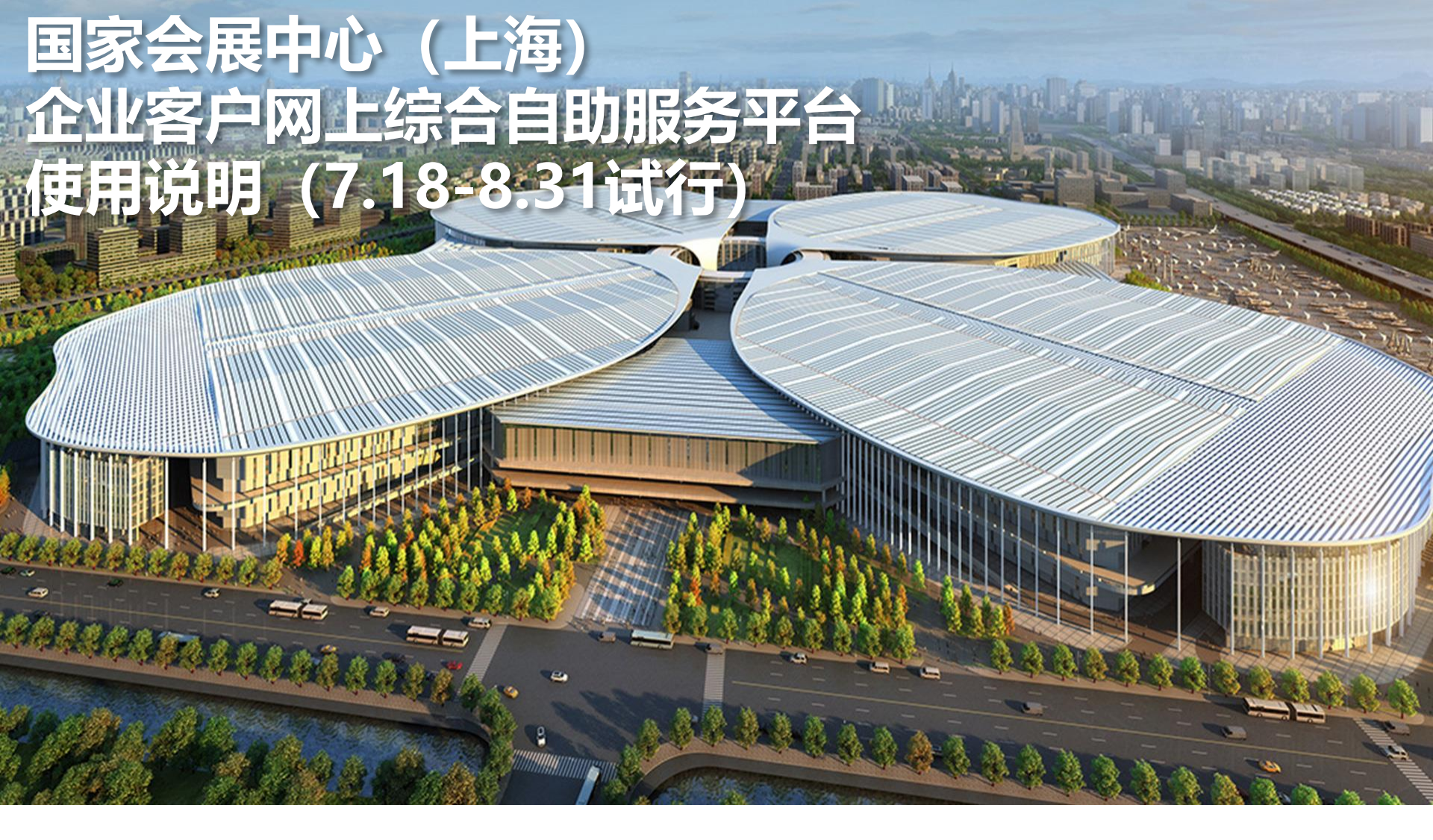

# 施工人员、装卸区车辆证件申办

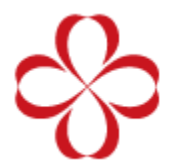

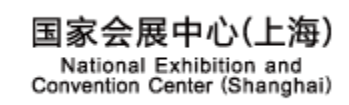

办理展会"施工人员及装卸区车辆证件", 请至"国家会展中心(上海)企业客户网上综合自助服务平台"申请。平台网址 http://cc.neccsh.com/

- 步骤如下:
- 1. 账号注册登录
- 注:所有企业需进行免费注册
- 2. 账号实名认证
- 3. 账号信息, 绑定手机及邮箱
- 4. 企业备案
- 5. 凭证管理, 上传企业签署后的"安全承诺书"等凭证文件。
- 6. 负责人认证,现场搭建项目负责人信息
- 7. 添加人员/车辆资料
- 注: 2.3.4.7项相关资料提交后,需审批通过后(48小时内)方可申办装卸区车辆证件(有效期内无需再次实名认证)

2.3.4.5.6.7项相关资料提交后,需审批通过后(48小时内)方可申办施工人员证件(有效期内无需再次实名认证)

- 8. 添加施工人员/装卸区车辆证件申办订单
- 9. 携带自行打印的纸质订单,相关费用(现金)及该展会要求相关凭证至制证中心缴费制证

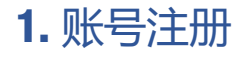

填写手机号码,获取验证码, 设置密码即可完成注册(所有 搭建单位需新注册)。

注:

1.此账号为对公账号,每个企 业客户只能注册一个,建议使 用企业手机号码进行注册,每 个手机号码只能注册一次。

2.手机短信可能出现延时,如 未收到短信或提示验证码无效, 请重新点击"获取验证码"。

3.登录密码必须是8-20位包含 大小写字母数字组合。

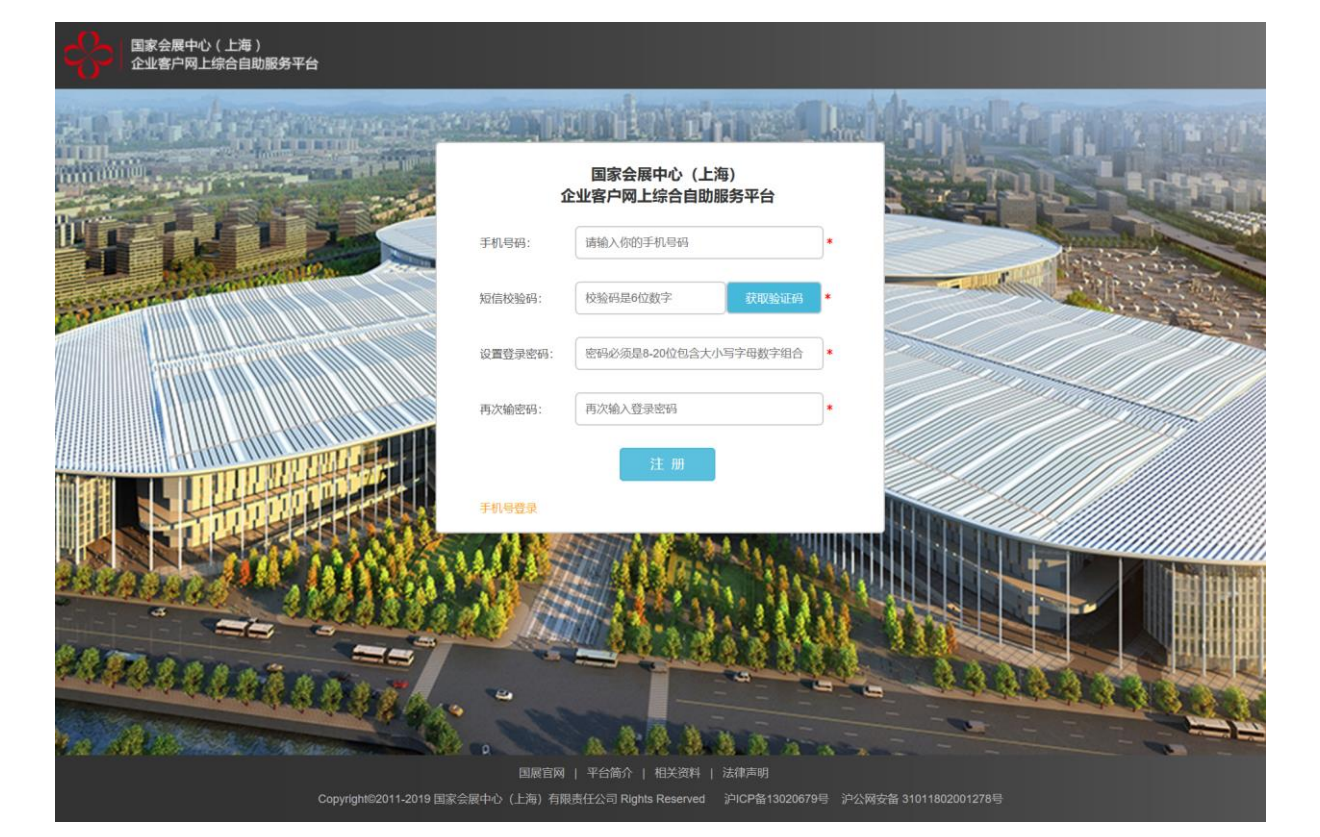

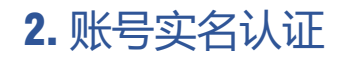

上传身份证正反面图片。信息 会自动识别,如无法识别请手 动填写,确认信息无误后提交。

注:

1.建议使用企业法人\股东等较 为稳定的企业员工身份证进行 实名认证。

2. 图片格式为JPG,图片大小 50KB-2MB。

3.照片默认为身份证头像,如 有特殊需求请上传个人清晰图 片,不要有多余边缘。

|      | 身份证正面图           | 片: 16 身份证正面标准样图     | 5              | 身份证背面图片: | ▲上传 身份证背面标准样图 |   |
|------|------------------|---------------------|----------------|----------|---------------|---|
| 户中心  | 11111            |                     | 1999 (MAR)     |          |               |   |
| 实名认证 | 22 ES            |                     |                |          |               |   |
| 号信息  | 性别出生             | R 8                 |                |          |               |   |
| 业备案  | 任地               |                     | 1              |          |               |   |
| 证管理  | 1. 请上传           | 清晰的图片               |                |          |               |   |
| 电人认证 | 2. 图片大<br>3. 图片史 | 小不能超过2M<br>须是完整的身份证 |                |          |               |   |
| 工管理  | 4. 图片尽           | 重个要出现多余辺缘,否则会影响以    | <b>(别准确度</b> ) |          |               |   |
| 铺资料  | 姓名:              |                     | *              | 住址:      |               | • |
| 票资料  | 性别:              | ●男○女                |                | 身份证号:    |               |   |
| 码修改  | 民族:              |                     | •              | 有效期限:    | 至             | • |
| 件申办  | 出生日期:            |                     | •              |          |               |   |
|      | 401              |                     |                |          |               |   |
| 单管理  | 提父               |                     |                |          |               |   |
|      |                  |                     |                |          |               |   |

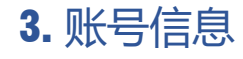

绑定手机:用于安全校验及必要时的紧急联系。

#### 绑定邮箱:用于接收制证中心 的各类服务通知

注:

 初次账号实名认证后,绑定 手机为账号注册手机号,可自 行设置手机号(变更手机后, 系统账号不变)。

2. 邮箱需手工设置。

|        | 中心(上海)<br>网上综合自助服务平台                                         | 服务电话: 021-31021180 021-31021181  服务时间: 9:00 - 17:00                                                                                                    |            | ●注销退出 |
|--------|--------------------------------------------------------------|----------------------------------------------------------------------------------------------------|------------|-------|
| 首页     | 首页 / 用户中心 / 蜀                                                | 《号信息                                                                                                    |            |       |
| 用户中心   | 登录账号:<br>注册时间: 2019-07-                                      | 17 10:09:57                                                                                                    |            |       |
| 账号实名认证 | 姓名:                                                          |                                                                                                    |            |       |
| 账号信息   | 手切得中                                                         | 你口棚中了平柏 他的干胡 用工业会抗路 我必要能的多角世界1                                                                                                    |            |       |
| 企业备案   | <del>5 1</del> 013994E                                       | SCAME1.1.00 (983.1.101.1 X TIXET SCARES BURNER)                                                                                                    |            |       |
| 凭证管理   | 邮箱绑定                                                         | 请您尽快绑定邮箱,该邮箱用于接收制证中心的各类服务通知                                                                                                    | ◎ 未设置   设置 |       |
| 负责人认证  |                                                              |                                                                                                    |            |       |
| 员工管理   | 身份证号码                                                        | and the second second |            |       |
| 车辆资料   |                                                              |                                                                                                    |            |       |
| 开票资料   | 身份证签发机关                                                      |                                                                                                    |            |       |
| 密码修改   |                                                              |                                                                                                    |            |       |
| 证件申办   | <b>姓名:</b><br>手机绑定 您已結<br>邮箱绑定 请您4<br>身份证号码<br>身份证签发机关<br>住址 |                                                                                                    |            |       |
| 订单管理   |                                                              |                                                                                                    |            |       |
|        |                                                              |                                                                                                    |            |       |
|        |                                                              |                                                                                                    |            |       |
|        |                                                              |                                                                                                    |            |       |

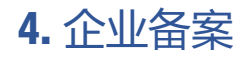

# 上传营业执照复印件(加盖公章),填写信息后提交。

注:

1.营业执照复印件加盖公章必须是彩色图片。

2. 图片格式为JPG,图片大小 50KB-2MB。

3. 上传图片要清晰。

 4. 如系统提示改企业已备案 (恶意抢注,企业员工离职等 情况),企业客户可携带企业 及经办人证明至国展制证中心 窗口处理后续事宜。

| <b>首页</b> 首页 / 用/ | 中心 / <b>企业备案</b> |                         |                    |       |
|-------------------|------------------|-------------------------|--------------------|-------|
| 用户中心              | 营业执照加盖公章图片:      | 1、营业执照复印件需<br>2、图片必须清晰。 | 加盖公章(公章必须是彩色图片)。   |       |
| K号实名认证 新号信息       |                  | 统一社会信用代码:               |                    | •     |
| 企业备案              | 告 小 坊 昭          | 公司名称:                   | 如公司名称超过100个字符请缩减字符 | ].    |
| 凭证管理              |                  | 公司地址:                   |                    | •     |
| 负责人认证             | ₩                | 法人姓名:                   |                    |       |
| 员工管理              | 类型 4 所           | 营业期限:                   | ·                  | • □长期 |
| 车辆资料              | 法定代表人            | 成立日期:                   |                    | *     |
| 开票资料              | 成立日期             | 公司电话:                   |                    |       |
| 密码修改              | 营业期限 经营药围        | 提交                      |                    |       |
| 证件申办              |                  |                         |                    |       |
| 订单管理              | 登记机关             |                         |                    |       |
|                   |                  |                         |                    |       |

#### 5. 凭证管理

上传企业签署后"安全承诺书" 等凭证文件。

注:

 施工人员证件申办需上传
 "安全承诺书"(装卸区车辆不 需上传)。

 2. 凭证文件需企业法人签字并 加盖公章(公章必须是彩色图 片)。

3. 图片格式为JPG,图片大小 50KB-2MB。

4. 上传图片要清晰。

|           | ₹会展中/    | 心(上海)<br>上综合自助服 | 3务平台                    | 服务电话: 021-31021180 021-3 | 1021181 服务时间:       | 9:00 - 17:00                                     |                                                                          | ● 注销退出 | ^  |
|-----------|----------|-----------------|-------------------------|--------------------------|---------------------|--------------------------------------------------|--------------------------------------------------------------------------|--------|----|
| •<br>首页   |          | 首页 / 用户         | 中心 / 凭证管理               |                          |                     |                                                  |                                                                          |        |    |
|           | -        | 序号              | 凭证名称                    | 凭证附件                     | 申                   | 清时间                                              | 审核状态                                                                     | 操作     |    |
| 用户中心      |          | 1               | 实名认证表格                  | -                        |                     | -                                                | -                                                                        | 上传附件   |    |
|           |          | 2               | 安全承诺书                   |                          |                     |                                                  |                                                                          | 上传附件   |    |
| 账号信息 企业备案 | ÷        | 国家会展<br>企业客户    | ŧ中心(上海 )<br>P网上综合自助服务平台 | 服务电话: 021-310            | 21180 021-31021181  | 服务时间: 9                                          | 9:00 - 17:00                                                             |        | ७注 |
| 凭证管理      | •        | 南               | 首页 / 凭证管理 / <b>上传附件</b> |                          |                     |                                                  |                                                                          |        |    |
| 负责人认证     | _        |                 | 安全承诺书: 土传               |                          | 安全                  | 承诺书样图                                            |                                                                          |        |    |
| 员工管理      | 用        | 戸中心             |                         |                          |                     |                                                  |                                                                          |        |    |
| 车辆资料      |          | 实名认证            |                         |                          |                     | 国家会                                              | 展中心(上海)安全承诺书                                                             |        |    |
|           | 账        | 号信息             |                         |                          |                     | -1. DB 72.121-2                                  | (制证中心用)<br>(全国由六 (上來) (天秋 "即安合国由                                         |        |    |
|           | <b>A</b> | 业备家             |                         |                          |                     | 心")公共设备                                          | a安全及施工安全,切实防范和杜绝布撤居                                                      | 1      |    |
| 证件申办      | 凭        | 证管理             |                         |                          |                     | 施工及运输过程<br>展馆实际情况,                               | 2中的各种不安全因素,结合国家会展中心<br>本施工单位在展馆内进行装修,搭建、撤建<br>本述类性,增强工程,增强、              |        |    |
|           | 负责       | 认证              |                         |                          |                     | 一、认真贯                                            | 明国家、上海市和上级劳动保护、安全生产主                                                     |        |    |
| 订单管理      |          | T管理             |                         |                          |                     | 管部门颁发的有<br>执行有关劳动领                               | 「关安全生产、消防工作的方针、政策, 严格<br>「护法规、条例、规定。                                     | F      |    |
| 流程及下载     | ~<br>年(  | 請資料             |                         |                          |                     | 二、負责对确保施工人员及                                     | 施工人员及运输人员进行安全生产培训教育<br>1运输人员持证上岗。督促施工人员及运输人                              | f.     |    |
| _         |          | 票资料             |                         |                          |                     | 與遵守安全操作<br>防措施。指派现                               | F规程, 按照规定未取必要的安全防护和消<br>1场安全负责人, 负责日常的安全检查、监督                            | F      |    |
|           |          | 6348907         |                         |                          |                     | 工作,并佩戴明<br>三、严格扬                                 | ]显的标识。<br>:照展馆关于展厅内外的各项操作及使用规定                                           |        |    |
| _         | iIE(     | 件申办             | r l                     |                          |                     | 作业,自觉限》<br>查和监督。                                 | 从展馆有关工作人员对施工及运输过程的检                                                      |        |    |
|           |          |                 |                         |                          |                     | 四、施工及<br>理制度。如有3                                 | 送输期间严格遵守展馆的各项安全、防火管<br>500、本单位愿意承担全都责任以及因此                               |        |    |
|           | ប        | 单管理             |                         |                          |                     | 产生的一切后<br>五、高空得                                  | ₹・<br>业时,施工人员需具备登高作业许可证或相                                                | 1      |    |
|           | 流稻       | 及下载             |                         |                          |                     |                                                  |                                                                          |        |    |
|           |          |                 | 保存                      |                          | 1。<br>2。<br>3、<br>注 | 图片大小在50KB-21<br>图片必须清晰。<br>如出现信息不实,图<br>:不符合以上要求 | MB之间,格式为jpg。<br>計虚假等情况,将承担相关法律责任。<br><del>:一<mark>律不给予证件制作</mark>!</del> |        |    |

添加现场搭建项目负责人信息 及手机号码,根据不同项目可 添加多人。

注:

 施工人员证件申办需添加项 目负责人(装卸区车辆不需添 加)。

身份信息会自动识别,如无法识别请手动填写,头像脸部若识别成功,无需上传照片;
 脸部未全部识别,请手工上传本人近期照片,确认信息无误后提交。

| <b>の</b>  調 | 家会展中<br>L客户M | 中心(上海)<br>网上综合自助服务                        | 务平台                | 服务电话            | : 021-3102118 | 0 021-310211 | 81 服务时间:       | 9:00 - 17:00                         |                                               | <b>〇</b> 注销退出                   | ^             |
|-------------|--------------|-------------------------------------------|--------------------|-----------------|---------------|--------------|----------------|--------------------------------------|-----------------------------------------------|---------------------------------|---------------|
| ●           |              | 首页 / 用户中                                  | 心 / <b>负责人认证</b>   |                 |               |              |                |                                      |                                               | 添 加                             |               |
| 用户中心        |              | 添加時                                       | 时间                 | 证件类型            | 证件号           | 姓名           | 性别    手        | 机号码                                  | 认证状态                                          | 操作                              |               |
|             |              |                                           |                    |                 |               |              |                |                                      |                                               |                                 |               |
|             |              | 日<br>日<br>家<br>会<br>展<br>企<br>业<br>客<br>户 | 中心(上海)<br>网上综合自助服务 | 平台              | 服务电话:         | 021-31021180 | 0 021-31021181 | 服务时间: 9:0                            | 00 - 17:00                                    |                                 | ●注销退          |
| 企业备案        |              |                                           |                    |                 |               |              |                |                                      |                                               |                                 |               |
| 凭证管理        |              |                                           | 首页 / 用户中心          | > / 负责人认证 / 添加负 | 责人            |              |                |                                      |                                               |                                 | <u>&lt;返回</u> |
| 负责人认证       |              | 用户中心                                      |                    | 身份证正面图片:        | - 上版 - 身份证正   | 面标准样图        |                | 身份证背面图片                              | 盖 上传                                          | 身份证背面标准样图                       |               |
| 员工管理        | <u>p</u>     | 张号实名认证                                    |                    |                 |               |              |                |                                      |                                               |                                 |               |
|             |              | 账号信息                                      |                    |                 |               |              |                |                                      |                                               |                                 |               |
|             |              | 企业备案                                      |                    |                 |               |              |                |                                      |                                               |                                 |               |
| 密码修改        |              | 凭证管理                                      |                    |                 |               |              |                |                                      |                                               |                                 |               |
| 证件申办        | 1            | 负责人认证                                     |                    |                 |               |              |                |                                      |                                               |                                 |               |
| 订单管理        |              | 员工管理                                      |                    | 44.67.          |               |              |                | SI /#2-                              |                                               | 1                               |               |
| 流程及下载       |              | 车辆资料                                      |                    | 姓日.             |               |              |                | 大隊:                                  | 14                                            |                                 |               |
|             |              | 开票资料                                      |                    | 民族:             |               |              | •              |                                      |                                               |                                 |               |
|             |              | 2.161%(X                                  |                    | 出生日期:           |               |              |                |                                      |                                               |                                 |               |
|             |              | 证件甲办                                      |                    | 身份证号:           |               |              | •              |                                      |                                               |                                 |               |
|             |              | 订单管理                                      |                    | 手动输入身份证号:       | 请对照身份证再》      | 欠输入身份证号码     | *              | 请确保上传的                               | 9照片符合要:                                       | 找<br>T面免到证件服(照片教皇应为             |               |
|             | ĩ            | <b>航程及下载</b>                              |                    | 有效期限:           |               | 至            |                | 城方 南 万平/<br>纯色)                      | 0077175103                                    | 「四方」の必須「十米(米小月東座方               |               |
|             |              |                                           |                    |                 |               |              |                | 要求格式:仅<br>要求尺寸:照<br>文件大小:上<br>照片像素:不 | 支持上传JPG格<br>片宽高比应为3:<br>传照片的文件大<br>小于640*480, | 式照片<br>4<br>小应小于1MB<br>1pl不小于80 |               |

#### 7.1 添加员工资料

添加需要申请证件的员工信息,通过 3种证件添加员工信息。

注:

1. "二代身份证",信息会自动识别, 如无法识别请手动填写,头像无法全 部识别时,请手工上传本人近期照片, 确认信息无误后提交。

2. "护照"及"港澳台通行证", 需手工填写, 确认信息无误后提交。

#### 3. 如发现填写虚假信息,将承担相关 法律责任。

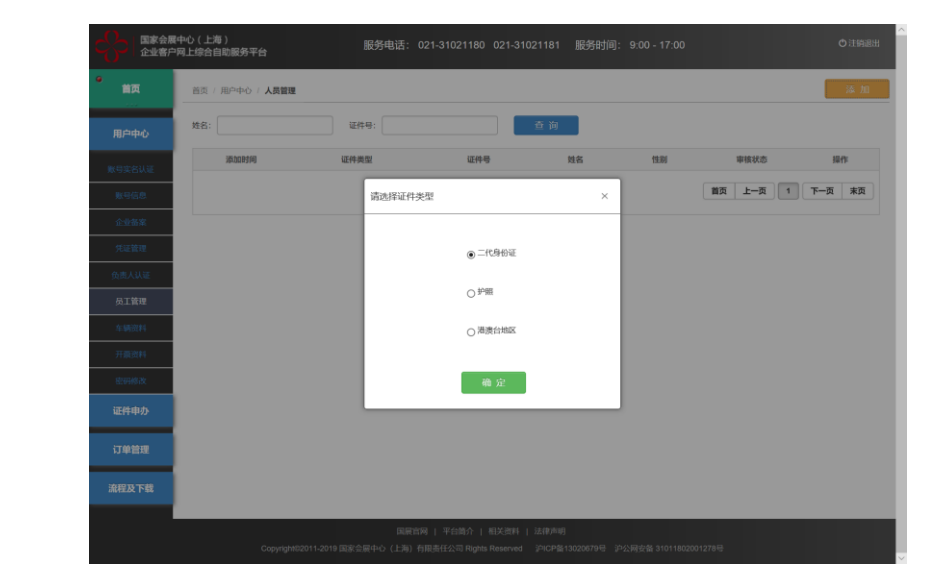

|              | 戦争ら(上海)<br>戸県上住合自然戦長平台 服务時間語: 021-31021100 021-31021101 服务的制造: 9:00・17:00                                                                                                    | 0.758.5 | 日本名称中心(上海)<br>企业客户用上综合自动服务平台 | 服9548词:021-31021180 021-31021181 目                                                                                                    | 8(958)14]: 9:00 - 17:00 O ITH                                                             |              | 心(上毒)<br>止综合自动服务平台 | 服务电话: 021-31021180 021-31021181                                              | 8(999)(4): 9:00 - 17:00 O IT India                                                                                                    |
|--------------|----------------------------------------------------------------------------------------------------|---------|------------------------------|----------------------------------------------------------------------------------------------------|-------------------------------------------------------------------------------------------|--------------|--------------------|------------------------------------------------------------------------------|----------------------------------------------------------------------------------------------------|
|              | 用户中心: 员王晋帝 / 通知現工                                                                                                    | - 582   | 112 R#+0 - SITT - 20         | JRT.                                                                                                    | -288                                                                                      | * 112        | ROPO - RITT - MORI |                                                                              | -880                                                                                                    |
| 用户中心         | 诸务必真实、规范、完整项写施工人员个人信息。个人信誉项写不规范成不真实,将兼明证件办律。                                                                                                    |         | 高か中心<br>高かの真実、超応、分数          | 增写数工人员个人信息。个人信息遵写不起包成不真实,将来响证件办用                                                                                                    | R.                                                                                        | 用户中心         | 清外の真実、現況、完整項目      | 和工人员个人信息。个人信息项写不起论成不真实,将影响证                                                  | 4.50種。                                                                                                    |
| -            | 90-Erment: 4.10 200-Ermenten 200-Ermenten                                                                                                    |         | utrianitu                    | a 🔺 🗤 🔐 🔐 🔐 🤐                                                                                                    | a: 4.10                                                                                   | BATERNO.     | ien iemielit:      | a ere annesmerians                                                           | 5.00:                                                                                                    |
| INTER-       |                                                                                                    | _       | #105                         | NEW ZEALAND I AOTEARDA                                                                                                    |                                                                                           | WHDE         | (推 #               | 國民來往內地通行证 22                                                                 |                                                                                                    |
|              | N H A +++ O                                                                                                    |         |                              | A Design of the second second s |                                                                                           | distant.     |                    |                                                                              |                                                                                                    |
| STATES -     | N CONTRACTOR                                                                                                    |         | -sccane                      | A DESCRIPTION OF THE OWNER                                                                                                    |                                                                                           | 966(1000)    | Sec. 20.           |                                                                              |                                                                                                    |
| makkii       | 1. 微土性 测学的闭注                                                                                                    |         | makiti                       |                                                                                                    | 请确保上线的影片符合要求<br>用片要为本人资本个月内正确依须证件器(用片母围成为                                                 | TOTAL COLUMN |                    | TRRA<br>公安部四入境管理局<br>28918                                                   | 请确保上性的损坏符合要求<br>附片费为本人近六个月内正跟你运证件据(闭片背限成为                                                                                                    |
| bint the     | 3. 图形的现在是他的身份证<br>4. 图片导量不要出现多会边缘。各时会影响识别准确做                                                                                                    |         | 1910                         |                                                                                                    | 1985)<br>BERNET OFFICE PROVIDENT                                                          | 1100         | to be a second     | and the reason of the particular and the same and the first                  | 19(h)<br>BURNET OTHER POPORTALIT                                                                                                    |
| Junio I      | NS:                                                                                                    |         | Junios Universit             |                                                                                                    | REFET: INCOMPLETENT<br>XVEND: LONDONDOFTION                                               | 7100.004     | 证件供型               | v .                                                                          | 联系科学学、福祉学校和社会学校系系<br>文科学校、上述福祉研究学校小校小学 1488                                                                                                    |
| 1210102      | ttm: ⊛≅ ⊖⊄                                                                                                    |         | (1994).<br>E#949:            | 18 F 19 68 830 10 U. D. U. P. 19                                                                                                    | #11後第二三十十年401481、4015十十年80<br>第11年8月、四月1日第1日第三日第1日第三日第三日第三日第三日第三日第三日第三日第三日第三日第三日第三日第三日第三日 | 1247945      | 证件号码:              | 用于身份核验 南认真地写                                                                 | 相比他意,不小于645-480。但47小于60<br>相比形式,和特别加於清晰度及相口度,其间相比的秘密形,不可                                                                                                    |
| 逆門中の         | K8:                                                                                                    |         | 近件中D 英文统:                    | 诸国人证何上述文明                                                                                                    | Writeson, Kantones, Resident                                                              | 編件中の         | 中文姓名:              |                                                                              | Miritaneny, Exercisence, Repuised<br>語信之後主張に編正的155-47%                                                                                                    |
| 订单程度         | 32.1 (14):                                                                                                    |         | 英文名:<br>订单指用                 | 诸喻人证理上所交易                                                                                                    |                                                                                           | 17491818     | 中文姓名詞言:            | AND CHD .                                                                    |                                                                                                    |
|              | · · · · · · · · · · · · · · · · · · ·                                                                                                    |         | 11日11日 11日11日                | ●弗 O×                                                                                                    |                                                                                           | BRD FR       | 82EB48:            |                                                                              |                                                                                                    |
| ante de Fall | 和效期限: 至 , 期付電力本人近六个自由正識免逼近件相 (用片電量站:<br>场色)                                                                                                    |         | 出生地:                         | 1023°08360                                                                                                    |                                                                                           |              | SECTE MIT          |                                                                              |                                                                                                    |
|              | P構築在地: 講説様 ~ 構造様 ~ 数法株 ~ 数法株式 (2015)と10-00052001                                                                                                    |         | 518:                         | · · ·                                                                                                    |                                                                                           |              | MIX:               | ~ ·                                                                          |                                                                                                    |
|              | 40括与非他面任地一般<br>如任命第二次的交性大小型小手1400<br>和日常第二次小子5457480、由5千万千901                                                                                                    |         | 所在单位包括                       | <i>k</i>                                                                                                    |                                                                                           |              | 所在单位名称:            | · · · ·                                                                      |                                                                                                    |
|              | BARBERS: RAM V RAM V BUILDS AND ADDRESS FROM THE AND ADDRESS FOR A DREAM AND ADDRESS FOR ADDRESS FOR A |         | 肥坊:                          |                                                                                                    |                                                                                           |              | #C73 :             |                                                                              |                                                                                                    |
|              | and the second second sec                                                                                                    |         | <b>茶</b> 用                   |                                                                                                    |                                                                                           |              | A.M.               |                                                                              |                                                                                                    |
| 3            | 4.B                                                                                                    |         |                              | REFERRE   MONTON   REFERRE   GARDAN                                                                                                    |                                                                                           |              | Brussneithi        | RIMER   PORO   REENCE   REENCE<br>2019 RECEIVO (201) REENCO RIPERTANIO - POR | el<br>In tradicional de la presentación a tradición de la presentación de la presentación de |

## 7.2 添加车辆资料

添加需要申请证件的车辆信息。

注:

 1. 需手工填写,确认信息无误后 提交。

 如发现填写虚假信息,将承担 相关法律责任。

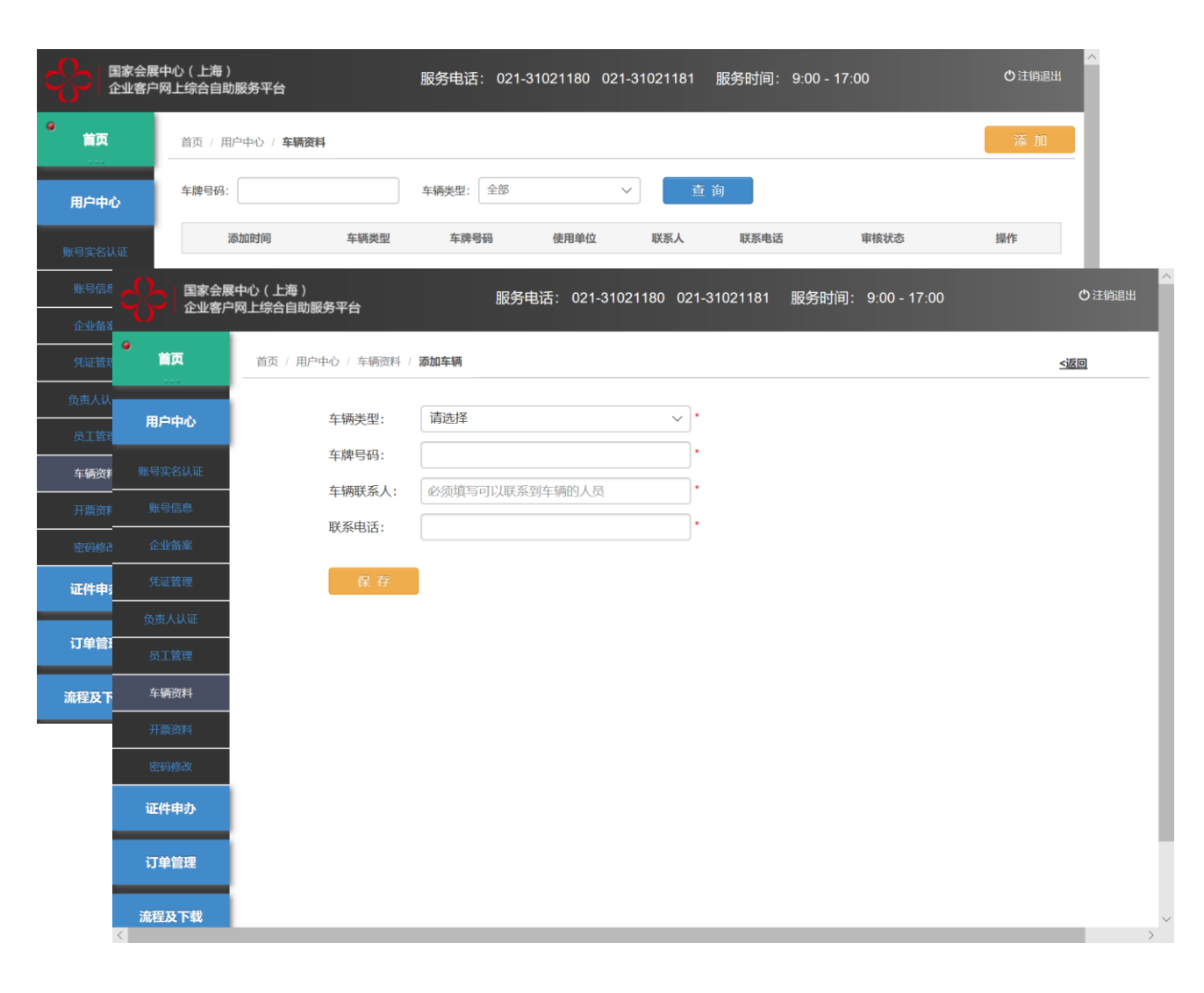

### 8.1 施工人员证件申办

申办相应展会施工人员证件,

注:

 每张申办订单只可选择一个 展会,一个展馆号,如同一展 会承建多个摊位,请在摊位中 手工填写所有馆号摊位号。每 张订单证件数不超过200张, 超出数量请申办多张订单。

 2. 可在通过身份证号逐条添加 人员信息,也可添加所有人员
 后,逐条删除不需申办证件的
 人员信息。

|         | 会展中心(上海 )<br>客户网上综合自助服务 | 等平台              |                | 服务电               | 活: 021-3102118 | 0 021-3102118  | 31 服务时  | j间: 9:0  | 0 - 17:00    |         | ●注销退出       | ^     |
|---------|-------------------------|------------------|----------------|-------------------|----------------|----------------|---------|----------|--------------|---------|-------------|-------|
| 首页      | 首页 / 证件申                | 办 / <b>施工人员</b>  | 通行证            |                   |                |                |         |          |              |         |             |       |
|         | 信息填写                    |                  |                |                   |                |                |         |          |              |         |             |       |
| 用户中心    | 选择展会:                   | 2019育婴           | 童展             |                   | $\checkmark$   |                |         |          |              |         |             |       |
| 证件申办    | 施工负责人:                  | 李勇               |                |                   | $\checkmark$   |                |         |          |              |         |             |       |
| 每丁人员通行证 | 选择展馆号:                  | 1H               |                |                   | $\sim$         |                |         |          |              |         |             |       |
|         | 输入摊位号:                  | 1H-a01           |                |                   |                |                |         |          |              |         |             |       |
| 卸区车辆通行证 | 如需多馆施工                  | _, 请填写多·         | 个馆号摊位          | 号,例 (1H-A         | 01,2H-E02)。    |                |         |          |              |         |             |       |
| 订单管理    | ₩ 如因展館                  | 自摊位号填写           | 不真实导致          | 无法进场施工的           | 的,后果自负。        |                |         |          |              |         |             |       |
| 流程及下载   | 展会详情                    |                  |                |                   |                |                |         |          |              |         |             |       |
|         | 展会名称:                   | 2019音婴           | 暗展             |                   |                |                |         |          |              |         |             |       |
|         |                         | 2(上海)<br>上综合自助服务 | 务平台            |                   | 服务电话: 021-3    | 31021180 021-3 | 1021181 | 服务时间:    | 9:00 - 17:00 |         |             | ●注销退出 |
|         |                         |                  |                |                   |                |                |         |          |              |         |             |       |
|         | <b>首页</b>               | 首页 / 证件申         | ゆ / 施工人        | 已通行证 / <b>添加施</b> | 江人员            |                |         |          |              |         |             |       |
|         |                         | 展会名称:            | 2019育學         | 2000年度            |                | 2              | 公司名称:   | 上海技孚信    | 言息技术有限公司     |         |             |       |
|         | 用尸甲心                    | 展馆号:             | 1H             |                   |                | 施              | 旺负责人:   | 李勇       |              |         |             |       |
|         | 证件申办                    | 施工摊位号:           | 1H 1H-a        | 01                |                | 取              | K系电话:   | 13122417 | 586          |         |             |       |
|         |                         | 选择施工人员           | <b>ð:</b> 输入姓: | 名或证件号码            |                |                | 1、请通过人  | 员姓名或证伯   | 件号码选择要办证     | 的施工人员。  |             |       |
|         | 施上人员通行证                 |                  | 选择所            | 有员工               |                |                | 2、单笔订单  | 最多可办理2   | 200张证件。      |         |             |       |
|         | 装卸区车辆通行证                |                  |                |                   |                |                | 3、如需给公司 | 司所有人员初   | 办证,请点击"选择    | 師有员工"按钮 | 0           |       |
|         | 订单管理                    | 序号               | 姓名             | 性别                | 证件编号           |                | 出生      | 日期       | 有效期          |         | 证件费 (元)     | 操作    |
|         | 流程及下载                   | 1                | 李勇             | 男                 | 3405041977032  | 240610         | 1977-0  | 03-24    | 2022-07-     | 19      | 30.00       | 删除    |
|         | MATEOX 1144             |                  |                |                   |                |                |         |          | 數量: 1        | 张       | 合计: 30.00 元 | 全部删除  |
|         |                         | 备注: 订单损          | 是交后打印办         | 证凭证, 持该凭          | 证及搭建许可证明到制     | 川证中心窗口缴费制调     | E.      |          |              |         |             |       |
|         |                         |                  |                |                   |                | 上一步            | 提       | 交        |              |         |             |       |
|         |                         |                  |                |                   |                |                |         |          |              |         |             |       |

#### 8.1 装卸区车辆证件申办

申办相应展会装卸区车辆证件,

#### 注:

 每张申办订单只可选择一个 展会,同一展会同一车辆如要 多次进出多个展馆,请申办多 张证件。每张订单证件数不超 过10张,超出数量请申办多张 订单。

 2. 证件仅在进场日期内使用, 逾期不使用,证件自动失效。
 进场日期内一次进出展馆后, 证件失效。

3. 可在通过车辆号码逐条添加 车辆信息。

| )<br>首页 / 证件申办 / <b>装卸区车辆进行证</b>                                                                                                    |                  |
|----------------------------------------------------------------------------------------------------|------------------|
| 选择展会: 2019育娶童展 ~ 1                                                                                                    |                  |
| 展会日称:         2019育愛童展                                                                                                    |                  |
| 布展开始日期: 2019-07-10 展会开始日期: 2019-07-15 撤展开始日期: 2019-03-15<br>施工人员通行证<br>布屋结束日期: 2019-03-15 屋会结束日期: 2019-07-17 撤留结束日期: 2019-03-19                                                                                                    |                  |
|                                                                                                    |                  |
|                                                                                                    |                  |
| 第222 日家会展中心(上海) 国家会展中心(上海) 服务电话: 021-31021180 021-31021181 服务时间: 9:00 - 17:00<br>企业客户网上综合自助服务平台                                                                                                    | ●注销退出            |
| 首页         首页 / 证件中办 / 契如区车辆通行证 / 添加车辆信息                                                                                                    |                  |
| 展会名称: 2019育婴童展 1、馆号最多选1个。<br>用户中心 日月 日 日 日 日 日 日 日 日 日 日 日 日 日 日 日 日 日 日                                                                                                    | 车辆。              |
| 远华展馆号:     □     □     □     □     □     □     □     □     □     □     □     □     □     □     □     □     □     □     □     □     □     □     □     □     □     □     □     □     □     □     □     □     □     □     □     □     □     □     □     □     □     □     □     □     □     □     □     □     □     □     □     □     □     □     □     □     □     □     □     □     □     □     □     □     □     □     □     □     □     □     □     □     □     □     □     □     □     □     □     □     □     □     □     □     □     □     □     □     □     □     □     □     □     □     □     □     □     □     □     □     □     □     □     □     □     □     □     □     □     □     □     □     □     □     □     □     □     □     □     □     □     □     □     □     □     □     □     □     □     □     □     □     □     □ <t< th=""><th></th></t<> |                  |
| 施工人员通行证 JH-a01                                                                                                    |                  |
| 装卸区车辆通行证 进场日期: 2019-03-15 V                                                                                                    |                  |
| 订单管理                                                                                                    |                  |
| 流程及下载<br>序号 车牌号码 车辆类型 进场日期 展馆号 摊位号 制证费 (元) 管理费 (元)                                                                                                    | ) 押金 (元) 操作      |
| 教量: 0 3                                                                                                    | É 合计: .00 元 全部删除 |
| 备注:订单提交后打印办证凭证,持该凭证及搭建许可证明到制证中心窗口缴费制证。                                                                                                    |                  |
|                                                                                                    |                  |

#### 6. 申办订单打印及缴费制证

"我的订单",选择相关订单,点击 "详情","打印凭证"打印纸质申办订 单。

注:

1. 使用A4黑白打印申办订单。

2. "施工人员证"每张工本费30元

3. "装卸区车辆证"每张工本费30元, 管理费20元及押金300元,其中制作 完毕后工本费及管理费共50元不退, 遗失损坏不补;此卡仅供单次进出 卸货区,卸货时间为90分钟。90分 钟后每超过30分钟,从押金中扣除 100元,不满30分钟按30分钟计算。

4.请携带自行打印的纸质订单,相关 费用(现金)及该展会要求相关凭 证至制证中心缴费制证,如相关凭 证不全,证件不给予办理。

| 国家会展中<br>企业客户网      | P心(上海<br>列上综合自 | )<br>助服务平台       |                        | 服务电话:    | 021-31021180 0 | )21-3102118 | 1 服务时间     | ]: 9:00 - 1 | 7:00                                                      |                                                                          | ●注销退出        | ŧ   |
|---------------------|----------------|------------------|------------------------|----------|----------------|-------------|------------|-------------|-----------------------------------------------------------|--------------------------------------------------------------------------|--------------|-----|
| π                   | 首页 / i         | 订单管理 / <b>我的</b> | 访订单                    |          |                |             |            |             |                                                           |                                                                          |              |     |
| 中心                  | 订单号:           |                  |                        | 正件类型: 全部 | ß              | × 1         | <b>臣</b> 询 |             |                                                           |                                                                          |              |     |
| **                  | 序号             | 订单号              | 下单时间                   | 订单类型     | 证件类型           | 证件数量        | 订单金额(元)    | 支付状态        | 开票状态                                                      | 订单状态                                                                     | 操作           |     |
| ₽ <i>9</i> <b>5</b> | 1              | 06000005         | 2019-07-17 15:23:14    | 付款订单     | 装卸区车辆通行证       | 1           | 350.00     | 已支付         | 未开票                                                       | ● 审核通过                                                                   | <u>详情</u>    |     |
| 寶理                  | 2              | 06000004         | 2019-07-17 15:03:03    | 付款订单     | 施工人员证          | 1           | 30.00      | 已支付         | 未开票                                                       | ● 审核通过                                                                   | <u>详情</u>    |     |
| co la               | 国家会展中<br>企业客户网 | 心(上海)<br>]上综合自助服 | 务平台                    | 服务       | 务电话: 021-3102  | 21180 021-  | 31021181   | 服务时间:       | 9:00 - 17:                                                | 00                                                                       |              | 也注筆 |
| ● 首页                |                | 首页 / 订单          | 管理 / 我的订单 / <b>订</b> 算 | 单详情      |                |             |            |             |                                                           |                                                                          | <u>&lt;返</u> |     |
|                     | -              | 订单信息             |                        |          |                |             |            |             |                                                           |                                                                          |              |     |
| 用户中心                | ۵              | 证件类型:            | 施工人员通行证                |          |                |             | 展会名称:      | 2019育婴童     | 展                                                         |                                                                          |              |     |
| 证件申办                | Þ              | 公司名称:            | 上海技孚信息技术               | 有限公司     |                |             | 展馆号:       | 1H          |                                                           |                                                                          |              |     |
|                     | _              | 订单号:             | 06000004               |          |                |             | 施工摊位号:     | 1H 1H-a01   |                                                           |                                                                          |              |     |
| 订单管理                | ۲.             | 下单时间:            | 2019-07-17 15:03:      | 03       |                |             | 施工负责人:     | 李勇          |                                                           |                                                                          |              |     |
| 我的订单                | 1              | 订单金额:            | 30.00 (元)              |          |                |             | 联系电话:      | 1312241758  | 36                                                        |                                                                          |              |     |
| 流程及下                | 载              | 证件信息             |                        |          |                |             |            |             |                                                           |                                                                          |              |     |
|                     |                | 序号               | 姓名 性别                  | I        | 证件编号           | 3           |            | 出生日期        |                                                           | 有效期                                                                      | 制证费(         | (元) |
|                     |                | 1                | 李勇 男                   |          | 340504197703   | 3240610     |            | 1977-03-24  | •                                                         | 2022-07-19                                                               | 30.00        | 0   |
|                     |                |                  |                        |          |                |             | 打印凭证       |             |                                                           |                                                                          |              |     |
|                     |                |                  |                        |          |                |             |            |             | 证件申力<br>988888 2019-07                                    | 订单<br>17 1529:35                                                         |              |     |
|                     |                |                  |                        |          |                |             |            |             | (7単号: 0)<br>日本企会: 上<br>第二の示人: 9                           | 000004<br>海技学编想技术有限公司<br>                                                |              |     |
|                     |                |                  |                        |          |                |             |            |             | 議会名称: 21<br>展13号码: 11<br>展位号码: 11<br>市展日期: 21<br>厳解日期: 21 | 110 <b>內留證額</b><br>f<br>119-07-10 - 2019-03-15<br>119-03-15 - 2019-03-19 |              |     |
|                     |                |                  |                        |          |                |             |            |             |                                                           |                                                                          |              |     |
|                     |                |                  |                        |          |                | 施工大员证申请列    | E:         |             | 1                                                         |                                                                          |              | -   |